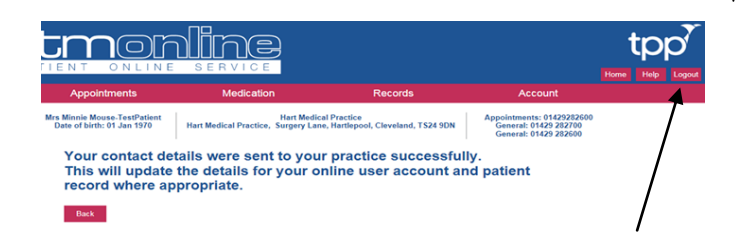

Don't forget to select "**Logout**" to securely log out of the system.

Please note if you are experiencing problems viewing any of the web pages, check your internet browser is up to date.

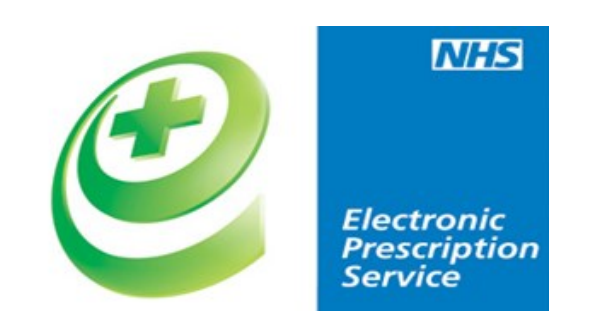

If you would like any further information on GP digital Services including Electronic Prescription Service and health support Apps please email.

# mlcsu.gpdigitalservices@nhs.net

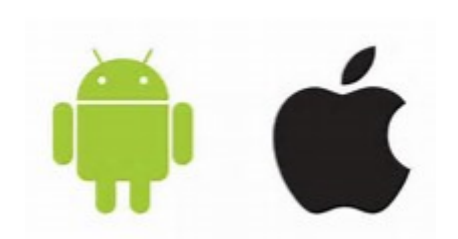

If you are using a mobile phone why not check out our how-to guides on YouTube to show you how to:

- Log in and change your details
- Book and Cancel Appointments
- Order Prescriptions

IOS devices (Apple) - http://bit.ly/2x1c4tv

or Android Devices - http://bit.ly/2weH5dO

# Or Scan the relevant QR Barcode

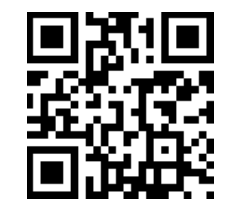

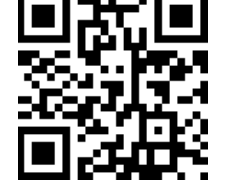

IOS devices (Apple) Android Devices

## Produced by NHS North of England Commissioning Support

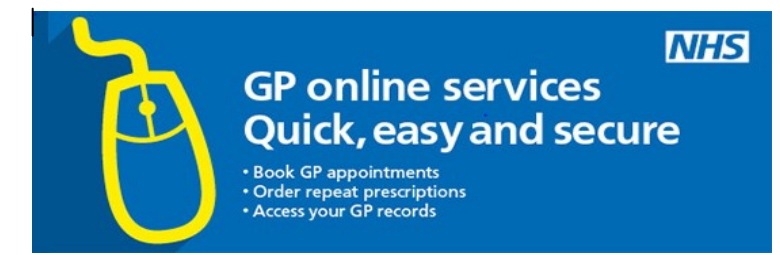

# Setting up your SystmOnline Access

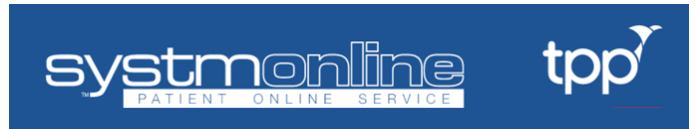

### Collect your registration letter from Reception

Go to <a href="https://systmonline.tpp-uk.com">https://systmonline.tpp-uk.com</a>

Login

If you already have a username and password, enter them here. If you do not have a username and password, contact your practice to register for SystmOnline.

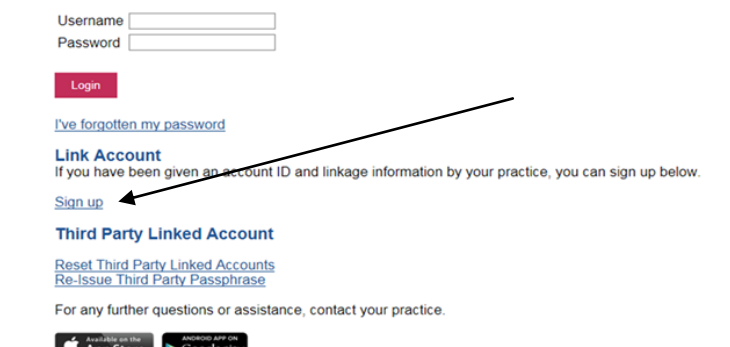

For more in-depth guidance why not try our YouTube links?

http://bit.ly/2x1c4tv

Page 5

Then, the system will ask you to fill in some details from your registration letter. Fill these in in the appropriate boxes, and then select on "**Sign Up**"

#### Sign up for SystmOnline

Fill in the fields below to sign up for SystmOnline.

| Account ID                 |             |
|----------------------------|-------------|
| Account linkage passphrase |             |
| Organisation code          |             |
| Surname                    |             |
| Date of birth              |             |
| Sign up                    | $\setminus$ |
|                            |             |

Next, you'll be asked to change your password. Please note:

Passwords are case sensitive and must

- Be at least 8 characters long
- Contain at least one letter (a-z)
- Contain at least one numeric character (0-9)
- Contain at least one other character (!"£\$%)

#### **Change Password**

Enter your current password and then the password you want to use from now on.

Passwords are case sensitive and must

- be at least 8 characters long
- contain at least one letter (a-z)
- contain at least one numeric character (0-9)
   contain at least one other character (e.g. I°£\$%).

Your name should not be in your password.

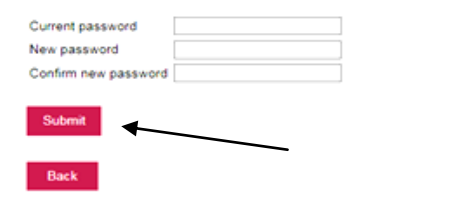

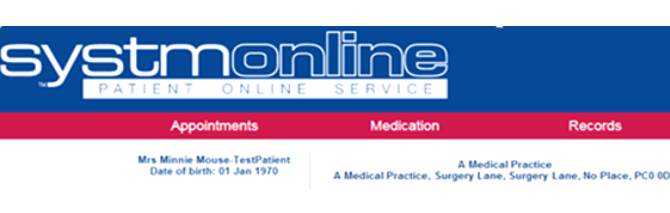

| Your pa  | ssword has been changed                                             |     |
|----------|---------------------------------------------------------------------|-----|
| Memorise | your new password. Do not write it down or disclose it to anyone el | SØ. |
| Back     |                                                                     |     |

Click **"Back**" to complete your registration for SystmOnline.

Note: Grev links represent features which have been disabled by Hart Medical Practice Your Appointments Your Medication Book Appointment Request Medication **Future Appointments Outstanding Prescription Requests** Past Appointments Your Records Your Account Summary Patient Record Change Contact Details Childhood Vaccinations Change Password Manage Online Services Manage Account Users

Link Account

Reset Account

Account Information

Online Usage Audit

Questionnaires

The Home Page is displayed after a successful login. To update your details, locate the section entitled **"Your Account"** and select **"Change Contact Details**"

Update your **address and contact details** as necessary in the spaces shown. We strongly recommend you to **scroll** to the bottom of this screen and add, check or update your email

| ame                      |                                    |
|--------------------------|------------------------------------|
| Name                     | Mrs Minnie Mouse-TestP             |
| Marital status           |                                    |
| Marital status           | Unknown 🗸                          |
| Addresses                |                                    |
| House name or number     |                                    |
| Postcode                 |                                    |
|                          | Find Address                       |
|                          |                                    |
| Home address             | 1 Surgery Lane,                    |
|                          | Hartlepool,<br>Cleveland, TS24 9DN |
|                          |                                    |
| Correspondence address   |                                    |
| correspondence address   |                                    |
|                          |                                    |
|                          |                                    |
| Telephone numbers        |                                    |
| Preferred contact number | Home telephone V                   |
| Work telephone           |                                    |
| Mobile telephone         |                                    |
| Allow SMS notifications  | ⊖ Yes   No                         |
| Email address            |                                    |
| Email address            |                                    |
| Preferred contact meth   | od                                 |
| Contact method           |                                    |

To confirm that you're happy to receive SMS notifications (text messages) from your GP practice, select the "**Yes**" option to the right of '**allow sms notifications**'. Some, but not all GP Practices use text notifications to send appointment reminders.

#### Submit New Contact Details

Once you're happy with your details, select on "**Submit New Contact Details**" at the bottom of the page

## Select "Submit" to progress your registration